# ZEPCAM MANAGER INTEGRATION WITH MILESTONE XPROTECT FOR USE WITH T3

NOVEMBER 2023

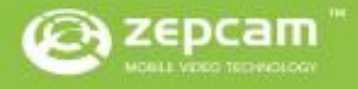

# SUMMARY

## CONTENT

| • | Product Description |   | 3 |
|---|---------------------|---|---|
|   | Abbreviations       |   | 3 |
|   | Version Management  |   | 3 |
|   | Functionality       |   | 3 |
|   | Prerequisites       | 3 |   |
|   |                     |   |   |

• Setting up the Integration

4

## • **PRODUCT DESCRIPTION**

### **Abbreviations**

| ZCM  | Zepcam Manager                       |
|------|--------------------------------------|
| ZC   | Zepcam Cloud                         |
| MXP  | Milestone XProtect                   |
| MXSC | Milestone XProtect Smart Client      |
| MXMC | Milestone XProtect Management Client |

#### Version Management

| Tested versions |                                         |
|-----------------|-----------------------------------------|
| ZM              | 2.0.2.61 (incl decryption service 60 or |
|                 | higher)                                 |
| MXP Corporate   | 2021 R1, R2                             |
|                 | 2022 R1, R2, R3                         |
|                 | 2023 R1, R2                             |
| Device Pack     | 12.1a                                   |

#### **Functionality**

The integration between Zepcam Manager (ZM) and Milestone XProtect (MXP) makes it possible to view livestreams of Zepcam T3 bodycams connected to ZM by using the Zepcam Driver.

### **Prerequisites**

Before we can start configuring the integration between ZM and MXP there are a couple of prerequisites.

- You will need to have access to ZM with a valid license for integrations
- You will also need access to an MXP server with administrator rights and valid licenses for adding bodycams to MXP

The two of these need to be able to communicate over an active internet connection or set up on the same local network. During the setup process you will need a pc or desktop for configuring the integration.

At the end of the manual, you should be able to:

• Add Zepcam T3 Live streaming cameras to Milestone

## • SETTING UP THE INTEGRATION

- Retrieve Zepcam Driver for Milestone XProtect. This driver will be supplied to you by Zepcam Support on request (additional license cost may apply).
- Install Zepcam Driver for Milestone XProtect.exe <u>on the Milestone recording</u> <u>server</u> by doubling clicking.

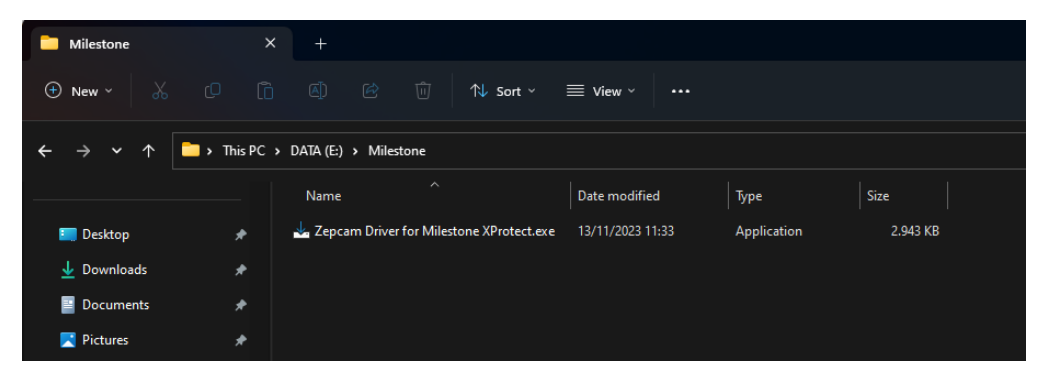

- Select your preferred language.
- Check the box: 'Allow the Recording Server to be stopped during installation'.
- Select 'Install':

| 3 Setup - Zepcam Driver for Milestone XProtect                                                                                                    | -                                                              |                                     | ×     |
|----------------------------------------------------------------------------------------------------|----------------------------------------------------------------|-------------------------------------|-------|
| Service Interruption                                                                                                    |                                                                |                                     | FR    |
| The Milestone XProtect Recording Server needs to be stopped during installar                                                                                                    | tion.                                                          |                                     | (10m) |
| Setup determined that the Milestone XProtect Recording Server is currently n<br>stopped during installation of the Zencam Driver. Please confirm that it is also<br>Server as part of the installation process. When installation has completed, th<br>restarted. | unning. This servic<br>wed to stop the Re<br>he Recording Serv | e must be<br>ecording<br>er will be | i.    |
|                                                                                                    |                                                                |                                     |       |
|                                                                                                    |                                                                |                                     |       |
|                                                                                                    |                                                                |                                     |       |
|                                                                                                    |                                                                |                                     |       |
|                                                                                                    |                                                                |                                     |       |
|                                                                                                    |                                                                |                                     |       |
|                                                                                                    |                                                                |                                     |       |
|                                                                                                    |                                                                |                                     |       |
|                                                                                                    |                                                                |                                     |       |
| Allow the Recording Server to be stopped during installation                                                                                                    |                                                                |                                     |       |
|                                                                                                    | Install                                                        | C                                   | ancel |

• After the installation, select 'Finish'.

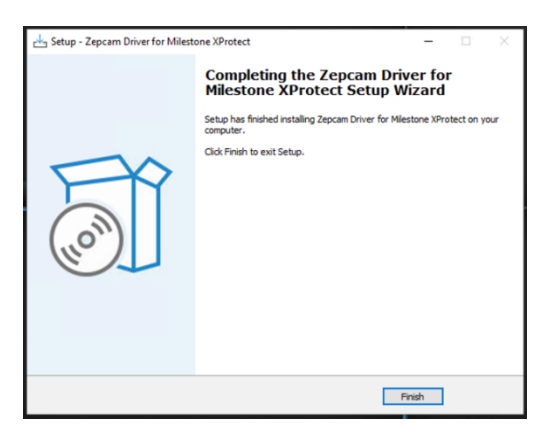

In MXMC:

Go to server --> Recording Servers:

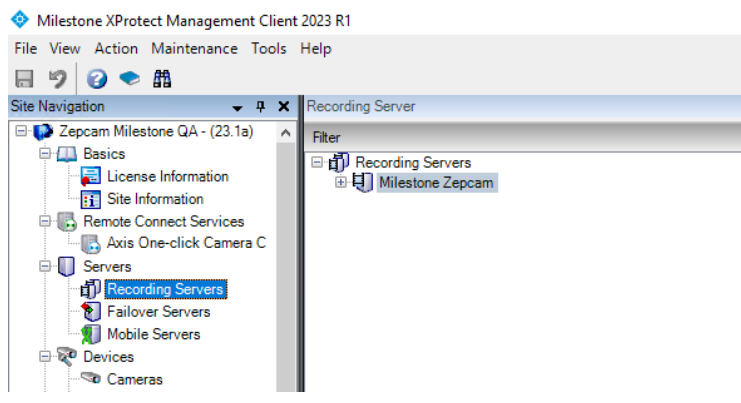

• Right click on Server and press 'Add Hardware':

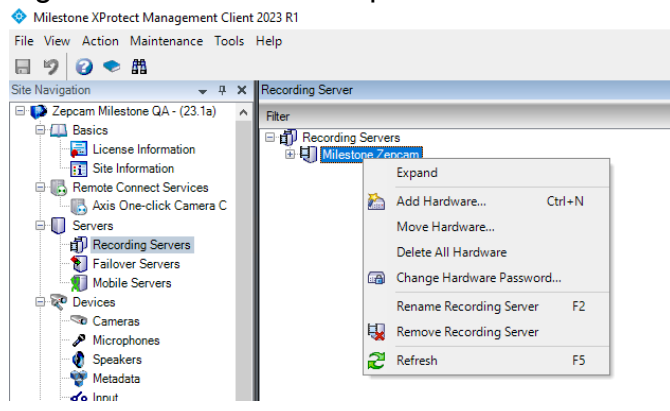

• Select 'Manual':

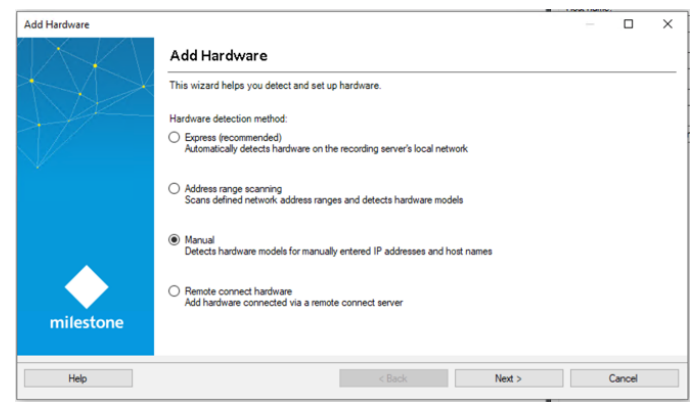

• Press 'Next':

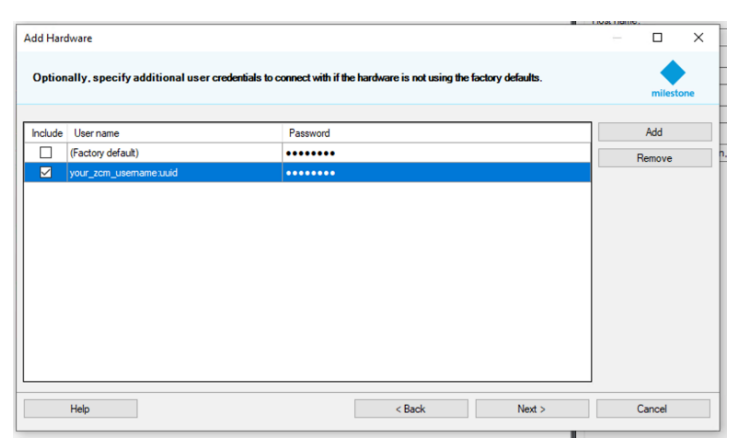

- Select 'Add'
- Enter ZCM username + UUI ID of bodycam
- (result: 'your\_zcm\_usernem:uuid'). The Zepcam user should have the superuser, admin or master Zepcam Manager role.
  Find UUD in ZCM under 'Admin' > 'Devices' > 'Camera Devices' > Select a

Find UUID in ZCM under 'Admin' -> 'Devices' -> 'Camera Devices' -> Select a camera and click 'Show' -> 'Uuid'

| T3 53           |                    |
|-----------------|--------------------|
| Device Name:    | T3 53              |
| Comment:        |                    |
| MAC:            | cc:4b 78:e0        |
| Timezone:       | Europe/Amsterdam   |
| Device Type:    | T3                 |
| Device Profile: | JSC                |
| Usage:          | Files: -, Bytes: 0 |
| Link            | e41582a7           |

- Add password (of ZCM)
- Do this for every bodycam that needs to be integrated
- When ready select 'Next': (make sure you only include 1 bodycam)
- Select driver for the added hardware. This should be Zepcam (under Other)
- Select 'Next':

| id Hardware                                                                                                    |   | - 0        |
|----------------------------------------------------------------------------------------------------|---|------------|
| Select which drivers to use when scanning for hardware.<br>The more drivers selected, the slower the scanning. |   | •          |
| -                                                                                                    |   | milestone  |
| HikVision                                                                                                    | ^ | Select All |
| Infinova                                                                                                    |   | Clear All  |
| Milestone                                                                                                    |   | Citodi Ail |
| Mobotix                                                                                                    |   |            |
| ONVIF                                                                                                    |   |            |
| Panasonic                                                                                                    |   |            |
| Samsung                                                                                                    |   |            |
| Universal                                                                                                    |   |            |
| Other                                                                                                    |   |            |
| ABUS                                                                                                    |   |            |
| ADAM 60xx DIO module                                                                                           |   |            |
| DigitalBarriersTVIDecoder                                                                                      |   |            |
| LanAccess Encoder                                                                                              |   |            |
| VPS Driver                                                                                                    |   |            |
| Z Zacom                                                                                                    |   |            |
| [ ] seban                                                                                                    | • |            |
|                                                                                                    |   |            |

- Enter network/web address and port of the ZCM server
- Network address can be found in the address bar, this could be an IP address or URL (in case of HTTPS, tick box 'Use HTTPS'.).
- For use with Zepcam hybrid.zepcam.com cloud server, only use of the URL is allowed, and HTTPS required.
- Select 'Zepcam' under Hardware Model
- Select 'Next':

| Add       | Hardware                                               |                                         |                                         |            |                |        |   |        | $\times$ |
|-----------|--------------------------------------------------------|-----------------------------------------|-----------------------------------------|------------|----------------|--------|---|--------|----------|
| Ent<br>Op | er the network address a<br>tionally, select the hardw | nd port of the har<br>are model to spee | dware you want to ad<br>d up detection. | d.         |                |        |   | milest | one      |
|           | Address                                                | Port                                    | Use HTTPS                               | HTTPS port | Hardware model |        |   | Add    |          |
| •         | hybrid.zepcam.com                                      | 80                                      |                                         | 443        | Zepcam         | $\sim$ |   |        |          |
|           |                                                        |                                         |                                         |            |                |        |   |        |          |
|           | Help                                                   |                                         |                                         | < Back     | Next >         |        | ( | Cancel |          |

- The selected bodycams are now being detected and will be added to the MXP system
- When the selected bodycams are successfully detected, tick the box 'Add' and select 'Next'

|          |                                                                                            |              | I IUSLIGHC.    |         |        |      |
|----------|--------------------------------------------------------------------------------------------|--------------|----------------|---------|--------|------|
| Add      | Hardware                                                                                   |              |                |         |        | ×    |
| Wa<br>On | it while your hardware is being detected.<br>ce detection has completed, select which hard | ware to add. |                |         | milest | tone |
|          |                                                                                            |              |                |         |        |      |
| Detec    | ted hardware:                                                                              |              |                |         |        |      |
| Add      | Address                                                                                    | Port         | Hardware model | Status  |        |      |
|          | hybrid.zepcam.com                                                                          | 443          | Zepcam         | 🖌 Succe | ss     |      |
|          |                                                                                            |              |                |         |        |      |
| ⊻ s      | now hardware running on other recording servers                                            |              |                |         |        |      |
|          | Help                                                                                       |              | < Back Next    | >       | Cancel |      |

• When the system has successfully connected to each piece of hardware, select 'Next':

| ardware name template:                                   |            |         |        | Device nar   | ne template: |           |       |          |   |
|----------------------------------------------------------|------------|---------|--------|--------------|--------------|-----------|-------|----------|---|
| Default                                                  |            |         | $\sim$ | Default      |              |           |       |          | ` |
| I Hardware I Camera                                      | Microphone | • 🗹     | Speake | ar           | 🗹 Meta       | data      | lnput | ] Output |   |
| Hardware to Add<br>Zencam T3 Bodycam - bybrid zencam com |            | Enabled | Nam    | Ð            |              |           |       |          |   |
| Hardware:                                                |            |         | T3 53  | (hybrid.zepc | am.com)      |           |       |          |   |
| Tamera port 1:                                           |            |         | T3 53  | (hybrid.zepc | am.com) - Ca | amera     |       |          |   |
| Microphone port 1:                                       |            |         | T3 53  | (hybrid.zepc | cam.com) - M | icrophone |       |          |   |
| Metadata port 1:                                         |            |         | T3 53  | (hybrid.zepc | am.com) - G  | PS        |       |          |   |

- Select Hardware, Camera port 1, Microphone port 1 and Metadata port 1
- Select 'Next':

| dd Hardware                                                                 |                           |                                        |               |   |        | ×   |
|-----------------------------------------------------------------------------|---------------------------|----------------------------------------|---------------|---|--------|-----|
| Select a default group for all device<br>Alternatively, select device group | es types.<br>Individually | r for each device.                     |               |   | milest | one |
| Default camera group:                                                       |                           | Devices                                | Add to Group  |   |        |     |
| MXD                                                                         | 2                         | Cameras                                |               |   |        |     |
| Default microphone group:                                                   |                           | T3 53 (hybrid.zepcam.com) - Camera     | Default Group |   |        | ~   |
| MXD                                                                         | 2                         | Microphones                            |               |   |        |     |
| Default speaker group:                                                      |                           | T3 53 (hybrid.zepcam.com) - Microphone | Default Group |   |        | ~   |
| No group selected                                                           | 1 21                      | Metadata                               |               |   |        |     |
| Default metadata group:                                                     |                           | 💱 T3 53 (hybrid.zepcam.com) - GPS      | Default Group |   |        | `   |
| MXD                                                                         | 2                         |                                        |               |   |        |     |
| Default input group:                                                        |                           |                                        |               |   |        |     |
| No group selected                                                           | 21                        |                                        |               |   |        |     |
| Default output group:                                                       |                           |                                        |               |   |        |     |
| No group selected                                                           | 21                        |                                        |               |   |        |     |
|                                                                             |                           |                                        |               |   |        |     |
| Hole                                                                        |                           | < Back                                 | Finish        | ( | "ancel |     |

- In the 'Add to Group', select; Default Group', or a group you have added in the MXMC
- Select 'Finish'
- Your bodycam has now successfully been added to MXP. You can find it under: 'Recording Servers'

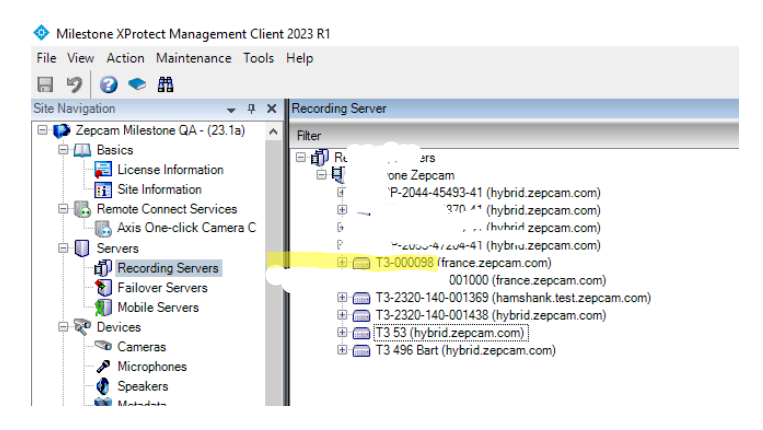

Restart MXSC to force the reload of the added bodycams. You've now configured ZM and MXP using the Zepcam – Milestone Plugin.